# Configuración de QoS sobre GRE de túnel

# Contenido

| Introducción                   |
|--------------------------------|
| Prerequisites                  |
| Requirements                   |
| Componentes Utilizados         |
| Antecedentes                   |
| Diagrama de la red             |
| Configurar                     |
| Troubleshoot                   |
| Verificación del túnel         |
| Capturas de tráfico            |
| Capturas de SPAN               |
| Captura de ELAM                |
| Resolución de problemas de QoS |

# Introducción

Este documento describe cómo configurar y resolver problemas de QoS sobre GRE de túnel en el modelo Nexus 9300 (EX-FX-GX).

# Prerequisites

### Requirements

Cisco recomienda que tenga conocimiento sobre estos temas:

- QoS
- Túnel GRE
- Nexus 9000

### **Componentes Utilizados**

La información que contiene este documento se basa en las siguientes versiones de software y hardware.

- Hardware: N9K-C936C-FX2
- Versión: 9.3(8)

La información que contiene este documento se creó a partir de los dispositivos en un ambiente de laboratorio específico. Todos los dispositivos que se utilizan en este documento se pusieron en funcionamiento con una configuración verificada (predeterminada). Si tiene una red en vivo,

asegúrese de entender el posible impacto de cualquier comando.

### Antecedentes

Puede utilizar la encapsulación de enrutamiento genérico (GRE) como protocolo de portadora para diversos protocolos de pasajero.

En la imagen se puede ver que los componentes del túnel IP para un túnel GRE. El paquete de protocolo pasajero original se convierte en la carga útil GRE y el dispositivo agrega un encabezado GRE al paquete.

A continuación, el dispositivo agrega el encabezado del protocolo de transporte al paquete y lo transmite.

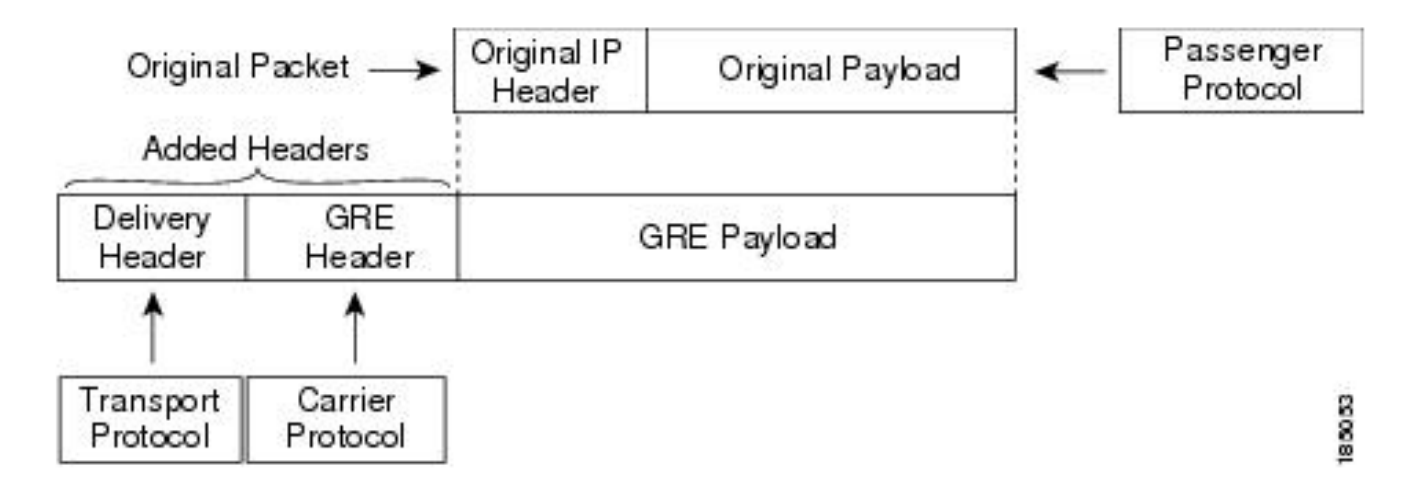

El tráfico se procesa en función de cómo se clasifica y de las políticas que se crean y aplican a las clases de tráfico.

Para configurar las funciones de QoS, siga estos pasos:

- 1. Se crean clases que clasifican los paquetes de entrada al nexus que coinciden con criterios como la dirección IP o los campos de QoS.
- 2. Crea directivas que especifican las acciones que se deben realizar en las clases de tráfico, como inspeccionar, marcar o descartar paquetes.
- 3. Aplique políticas a un puerto, canal de puerto, VLAN o subinterfaz.

Valores DSCP de uso común

| DSCP Value     | Decimal<br>Value | Meaning                    | Drop<br>Probability | Equivalent IP<br>Precedence Value |
|----------------|------------------|----------------------------|---------------------|-----------------------------------|
| <b>101</b> 110 | 46               | High Priority<br>Expedited | N/A                 | 101 - Critical                    |
|                |                  | Forwarding<br>(EF)         |                     |                                   |
| 000 000        | 0                | Best Effort                | N/A                 | 000 - Routine                     |
| <b>001</b> 010 | 10               | AF11                       | Low                 | 001 - Priority                    |
| <b>001</b> 100 | 12               | AF12                       | Medium              | 001 - Priority                    |
| <b>001</b> 110 | 14               | AF13                       | High                | 001 - Priority                    |
| <b>010</b> 010 | 18               | AF21                       | Low                 | 010 - Immediate                   |
| <b>010</b> 100 | 20               | AF22                       | Medium              | 010 - Immediate                   |
| <b>010</b> 110 | 22               | AF23                       | High                | 010 - Immediate                   |
| <b>011</b> 010 | 26               | AF31                       | Low                 | 011 - Flash                       |
| <b>011</b> 100 | 28               | AF32                       | Medium              | 011 - Flash                       |
| <b>011</b> 110 | 30               | AF33                       | High                | 011 - Flash                       |
| <b>100</b> 010 | 34               | AF41                       | Low                 | 100 - Flash Override              |
| 100 100        | 36               | AF42                       | Medium              | 100 - Flash Override              |
| <b>100</b> 110 | 38               | AF43                       | High                | 100 - Flash Override              |
| <b>001</b> 000 | 8                | CS1                        |                     | 1                                 |
| <b>010</b> 000 | 16               | CS2                        |                     | 2                                 |

Diagrama de la red

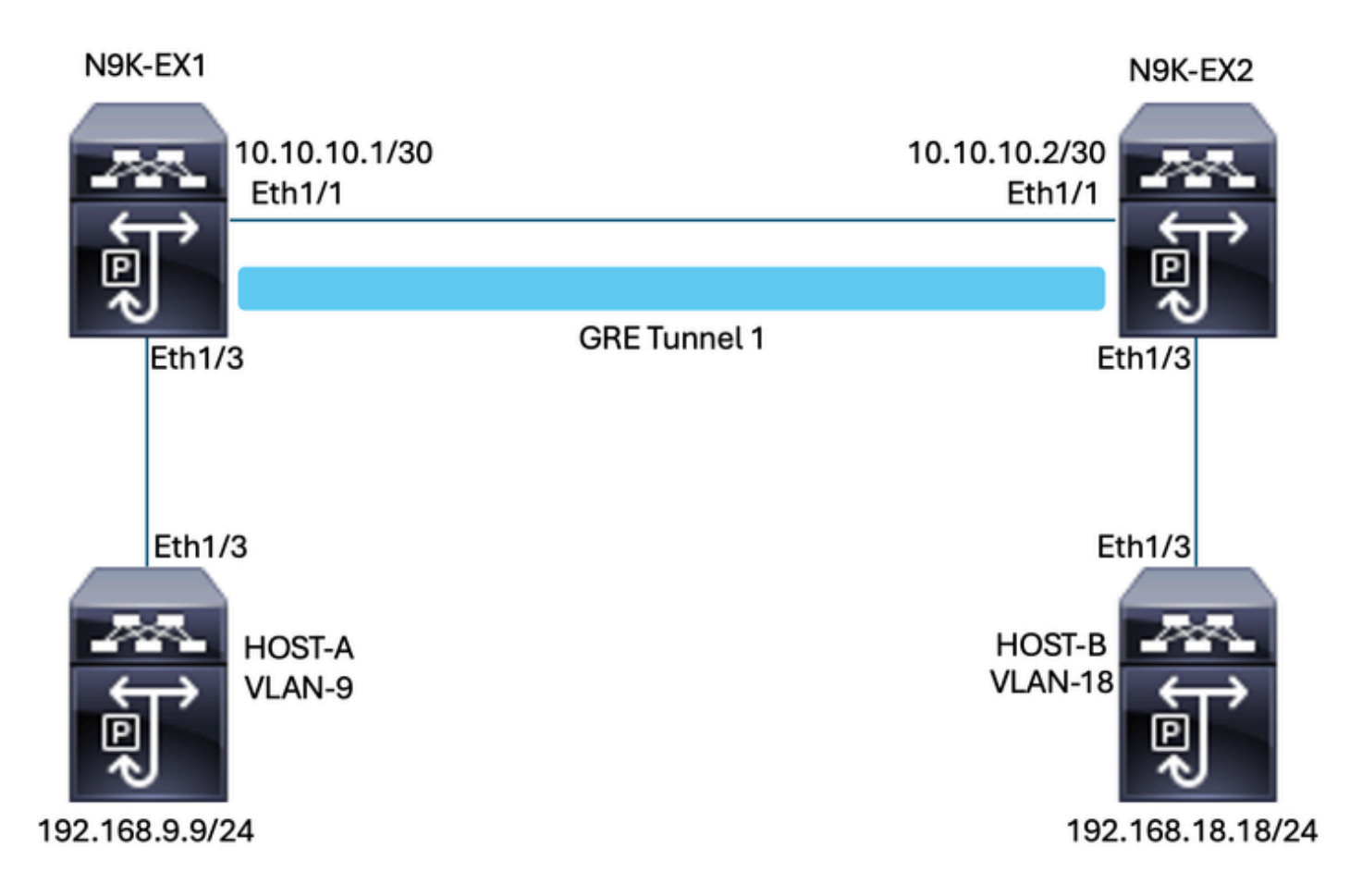

# Configurar

El objetivo de la configuración de QoS sobre el túnel GRE es establecer un DSCP para que el tráfico de una VLAN determinada pase a través del túnel GRE entre N9K-EX1 y N9K-EX2.

El Nexus encapsula el tráfico y lo envía en el GRE del túnel sin pérdida de la marcación de QoS como hizo anteriormente en la VLAN para el valor DSCP; en este caso, el valor de DSCP AF-11 se utiliza para la VLAN 9.

Host-A

interface Ethernet1/3 switchport switchport access vlan 9 no shutdown

interface Vlan9 no shutdown ip address 192.168.9.9/24

Host-B

switchport switchport access vlan 18 no shutdown

interface Vlan18
no shutdown
ip address 192.168.18.18/24

Configuración de interfaces N9K-EX1

interface Ethernet1/1
ip address 10.10.10.1/30
no shutdown

interface Ethernet1/3
switchport
switchport access vlan 9
no shutdown

interface Tunnel1
ip address 172.16.1.1/30
tunnel source Ethernet1/1
tunnel destination 10.10.10.2
no shutdown

interface Vlan9
no shutdown
ip address 192.168.9.1/24

Configuración de routing N9K-EX1

ip route 0.0.0.0/0 Tunnel

Configuración de QoS N9K-EX1

Debido a que QoS no es compatible con la interfaz de túnel GRE en NXOS, es necesario configurar y aplicar la política de servicio en la configuración de VLAN. Como puede ver, primero cree la ACL para que coincida con el origen y el destino, luego establezca la configuración de QoS con el DSCP deseado y, finalmente, utilice la política de servicio en la configuración de VLAN.

ip access-list TAC-QoS-GRE 10 permit ip any 192.168.18.0/24 class-map type qos match-all CM-TAC-QoS-GRE match access-group name TAC-QoS-GRE policy-map type qos PM-TAC-QoS-GRE class CM-TAC-QoS-GRE set dscp 10

vlan configuration 9
service-policy type qos input PM-TAC-QoS-GRE

Configuración de interfaces N9K-EX2

interface Ethernet1/1
ip address 10.10.10.2/30
no shutdown

interface Ethernet1/3
switchport
switchport access vlan 18
no shutdown

interface Tunnel1
ip address 172.16.1.2/30
tunnel source Ethernet1/1
tunnel destination 10.10.10.1
no shutdown

interface Vlan18
no shutdown
ip address 192.168.18.1/24

Configuración de ruteo N9K-EX2

ip route 0.0.0.0/0 Tunnel

### Troubleshoot

Verificación del túnel

Ambos comandos:

- · show ip interface brief
- show interface tunnel 1 brief

Muestra si el túnel está activo.

```
N9K-EX1# show ip interface brief
```

```
IP Interface Status for VRF "default"(1)
```

Interface IP Address Interface Status
Vlan9 192.168.9.1 protocol-up/link-up/admin-up
Tunnel1 172.16.1.1 protocol-up/link-up/admin-up
Eth1/1 10.10.10.1 protocol-up/link-up/admin-up

N9K-EX1# show interface tunnel 1 brief

Interface Status IP Address Encap type MTU Tunnell up 172.16.1.1/30 GRE/IP 1476

Ambos comandos

- · show interface tunnel 1
- show interface tunnel 1 counters

Muestra información similar, como paquetes recibidos y transmitidos.

```
N9K-EX1# show interface tunnel 1
Tunnell is up
Admin State: up
Internet address is 172.16.1.1/30
MTU 1476 bytes, BW 9 Kbit
Tunnel protocol/transport GRE/IP
Tunnel source 10.10.10.1 (Ethernet1/1), destination 10.10.10.2
Transport protocol is in VRF "default"
Tunnel interface is in VRF "default"
Last clearing of "show interface" counters never
Τx
3647 packets output, 459522 bytes
Rx
3647 packets input, 459522 bytes
N9K-EX1# show interface tunnel 1 counters
_____
Port InOctets InUcastPk
ts
_____
Tunnel1 459522 36
47
_____
Port InMcastPkts InBcastPk
ts
_____
```

```
Tunnel1 --

--

Port OutOctets OutUcastPk

ts

--

Tunnel1 459522 36

47

--

Port OutMcastPkts OutBcastPk

ts

--

Tunnel1 --

--

N9K-EX1#
```

#### Capturas de tráfico

#### Capturas de SPAN

Esta imagen muestra la captura de la solicitud ARP en la entrada de la interfaz Ethernet 1/3 en el switch N9K-EX1. Puede ver que el tráfico aún no está marcado con el DSCP (AF11) que desea utilizar, ya que la captura está en la entrada del switch.

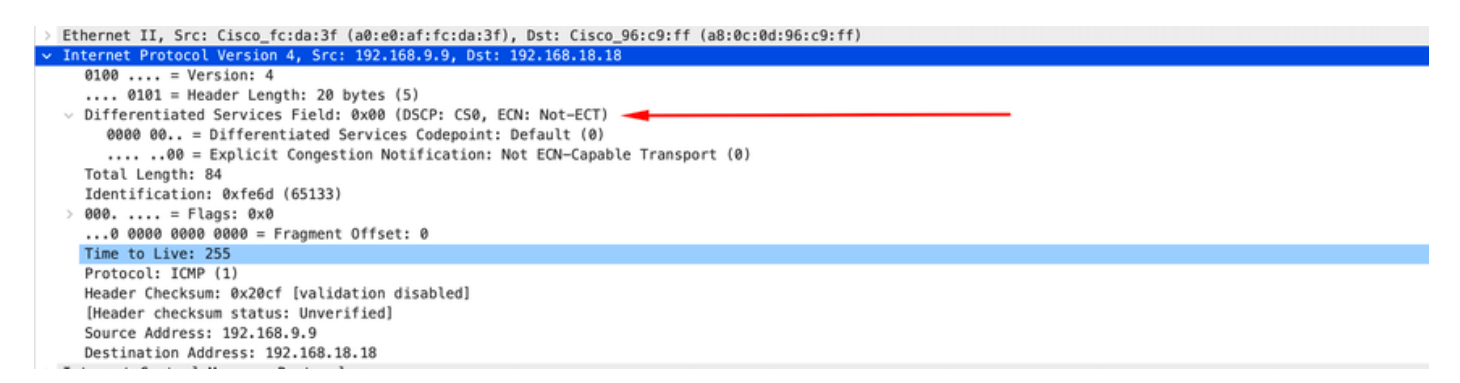

La imagen muestra la captura de la solicitud ARP en la entrada de la interfaz Ethernet 1/1 en el switch N9K-EX2. Puede ver que el tráfico ya tiene el valor DSCP AF11 que necesita utilizar. También observará que el paquete está encapsulado por el túnel configurado entre los dos Nexus.

| Ethernet II, Src: Cisco_96:c9:ff (a8:0c:0d:96:c9:ff), Dst: Cisco_96:c9:bf (a8:0c:0d:96:c9:bf) |
|-----------------------------------------------------------------------------------------------|
| Internet Protocol Version 4, Src: 10.10.10.1, Dst: 10.10.10.2                                 |
| 0100 = Version: 4                                                                             |
| 0101 = Header Length: 20 bytes (5)                                                            |
| Differentiated Services Field: 0x28 (DSCP: AF11, ECN: Not-ECT)                                |
| 0010 10 = Differentiated Services Codepoint: Assured Forwarding 11 (10)                       |
| 00 = Explicit Congestion Notification: Not ECN-Capable Transport (0)                          |
| Total Length: 108                                                                             |
| Identification: 0x55aa (21930)                                                                |
| > 000 = Flags: 0x0                                                                            |
| 0 0000 0000 = Fragment Offset: 0                                                              |
| Time to Live: 255                                                                             |
| Protocol: Generic Routing Encapsulation (47)                                                  |
| Header Checksum: 0x3d7a [validation disabled]                                                 |
| [Header checksum status: Unverified]                                                          |
| Source Address: 10.10.10.1                                                                    |
| Destination Address: 10.10.10.2                                                               |
| v Generic Routing Encapsulation (IP)                                                          |
| > Flags and Version: 0x0000                                                                   |
| Protocol Type: IP (0x0800)                                                                    |
| V Internet Protocol Version 4, Src: 192.168.9.9, Dst: 192.168.18.18                           |
| 0100 = Version: 4                                                                             |
| 0101 = Header Length: 20 bytes (5)                                                            |
| <ul> <li>Differentiated Services Field: 0x28 (DSCP: AF11, ECN: Not-ECT)</li> </ul>            |
| 0010 10 = Differentiated Services Codepoint: Assured Forwarding 11 (10)                       |
|                                                                                               |
| Total Length: 84                                                                              |
| Identification: 0xfe6d (65133)                                                                |
| > 000 = Flags: 0x0                                                                            |
| 0 0000 0000 = Fragment Offset: 0                                                              |
| Time to Live: 254                                                                             |
| Protocol: ICMP (1)                                                                            |
| Header Checksum: 0x21a7 [validation disabled]                                                 |
| [Header checksum status: Unverified]                                                          |
| Source Address: 192.168.9.9                                                                   |
| Destination Address: 192.168.18.18                                                            |

La imagen muestra la captura de la respuesta ARP en la salida de la interfaz Ethernet 1/3 en el switch N9K-EX1. Puede ver que el tráfico aún tiene el valor DSCP AF11 que necesita utilizar. También observará que el paquete no está encapsulado por el túnel configurado entre los dos Nexus.

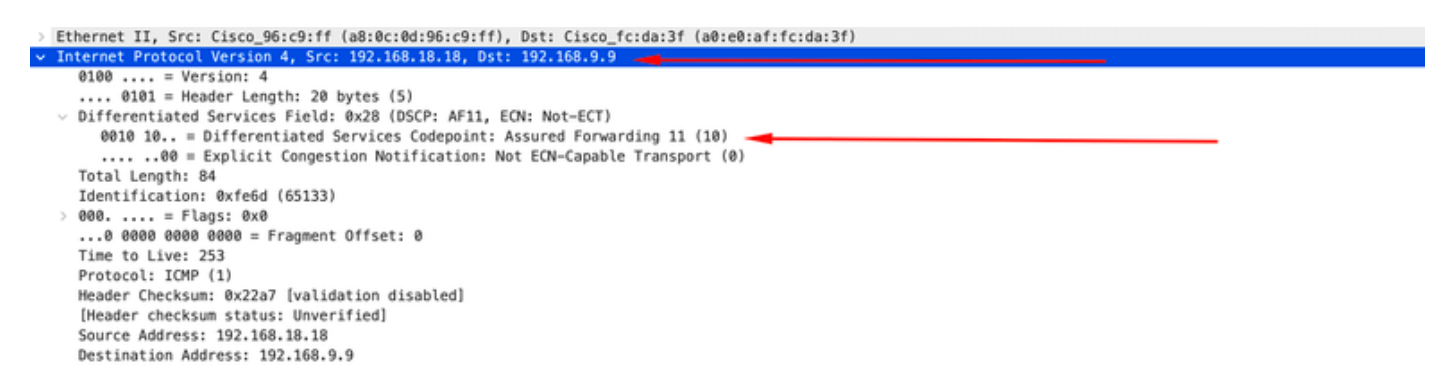

Esta imagen muestra la captura de la respuesta ARP en la salida de la interfaz Ethernet 1/1 en el switch N9K-EX2. Puede ver que el tráfico aún tiene el valor DSCP AF11 que necesita utilizar. También observará que el paquete está encapsulado por el túnel configurado entre los dos Nexus.

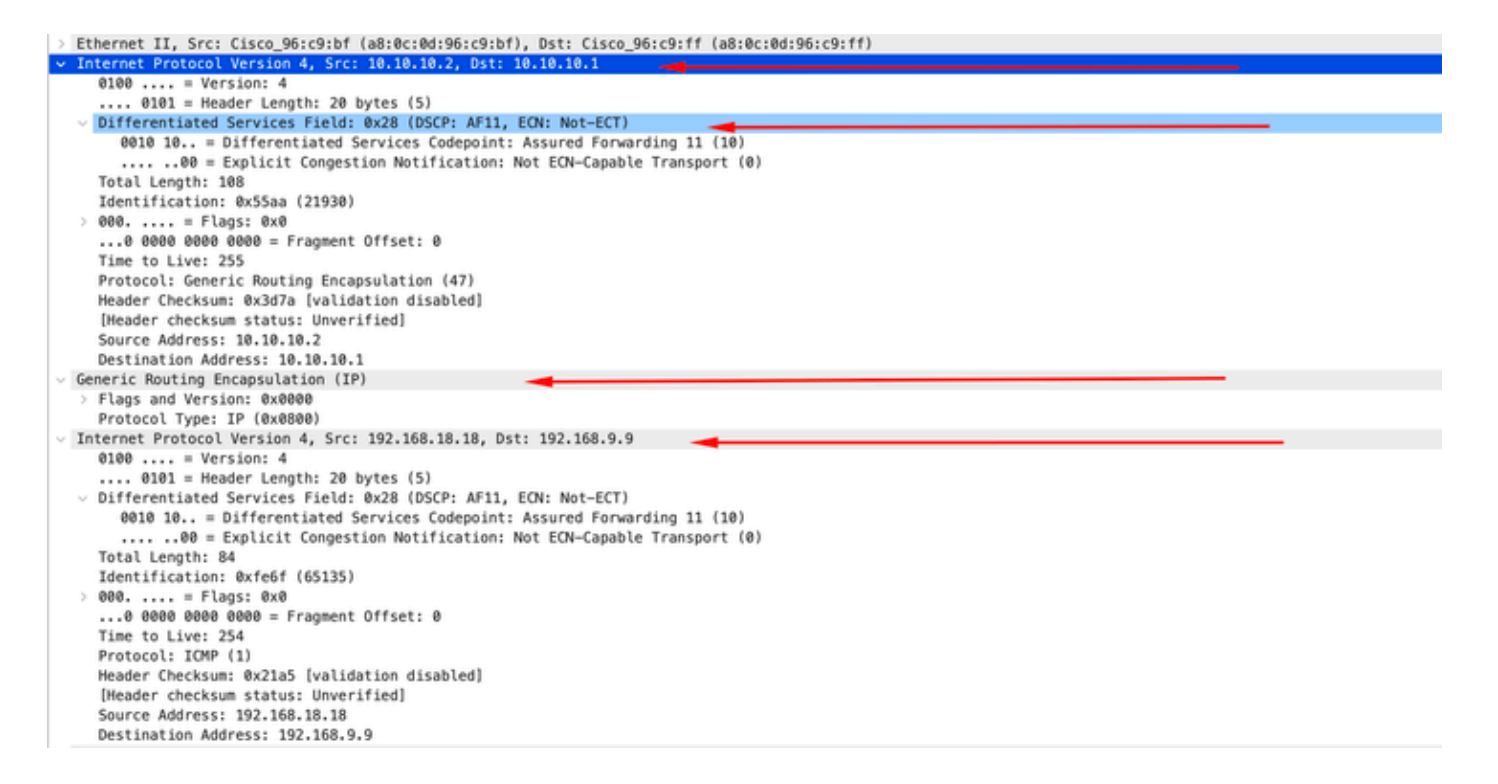

Es importante tener en cuenta que las capturas de paquetes no muestran la IP del túnel para la encapsulación, ya que Nexus utiliza las físicas. Este es el comportamiento natural del Nexus cuando utiliza la tunelización GRE, ya que utilizan las IP físicas para rutear los paquetes.

#### Captura de ELAM

La captura ELAM se utiliza en N9KEX-2 con in-select 9 para ver el encabezado l3 externo y el encabezado l3 interno. Debe filtrar por la IP de origen y de destino.

```
debug platform internal tah elam
trigger init in-select 9
reset
set inner ipv4 src_ip 192.168.9.9 dst_ip 192.168.18.18
start
report
```

Puede verificar que Nexus reciba el paquete a través de la interfaz 1/1. Además, verá que el encabezado I3 externo es la dirección IP física de las interfaces que están conectadas directamente y que el encabezado interno I3 tiene las IP del host A y del host B.

SUGARBOWL ELAM REPORT SUMMARY slot - 3, asic - 1, slice - 0

Incoming Interface: Eth1/1
Src Idx : 0x41, Src BD : 4433
Outgoing Interface Info: dmod 2, dpid 10
Dst Idx : 0x3, Dst BD : 18

```
Packet Type: IPv4
Outer Dst IPv4 address: 10.10.10.2
Outer Src IPv4 address: 10.10.10.1
Ver = 4, DSCP = 10, Don't Fragment = 0
Proto = 47, TTL = 255, More Fragments = 0
Hdr len = 20, Pkt len = 108, Checksum = 0x3d7a
Inner Payload
Type: IPv4
Inner Dst IPv4 address: 192.168.18.18
Inner Src IPv4 address: 192.168.9.9
L4 Protocol : 47
L4 info not available
Drop Info:
-----
LUA:
LUB:
LUC:
LUD:
Final Drops:
```

#### Resolución de problemas de QoS

Puede verificar la configuración de QoS como se muestra .

N9K-EX1# show running-config ipqos !Command: show running-config ipqos !Running configuration last done at: Thu Apr 4 11:45:37 2024 !Time: Fri Apr 5 11:50:54 2024

version 9.3(8) Bios:version 08.39 class-map type qos match-all CM-TAC-QoS-GRE match access-group name TAC-QoS-GRE policy-map type qos PM-TAC-QoS-GRE class CM-TAC-QoS-GRE set dscp 10

vlan configuration 9 service-policy type qos input PM-TAC-QoS-GRE

Puede mostrar las políticas de QoS configuradas en la VLAN especificada y también los paquetes que coinciden con la ACL asociada al policy-map.

Global statistics status : enabled Vlan 9 Service-policy (qos) input: PM-TAC-QoS-GRE SNMP Policy Index: 285219173 Class-map (qos): CM-TAC-QoS-GRE (match-all) Slot 1 5 packets Aggregate forwarded : 5 packets Match: access-group TAC-QoS-GRE set dscp 10

También puede borrar las estadísticas de QoS con el comando que se muestra aquí.

```
N9K-EX1# clear qos statistics
```

Verifique la ACL programada en el software.

```
N9K-EX1# show system internal access-list vlan 9 input entries detail
slot 1
_____
Flags: F - Fragment entry E - Port Expansion
D - DSCP Expansion M - ACL Expansion
T - Cross Feature Merge Expansion
N - NS Transit B - BCM Expansion C - COPP
INSTANCE 0x2
_____
Tcam 1 resource usage:
------
LBL B = 0x1
Bank 2
_____
IPv4 Class
Policies: QoS
Netflow profile: 0
Netflow deny profile: 0
Entries:
[Index] Entry [Stats]
_____
```

```
[0x0000:0x0000:0x0700] permit ip 0.0.0.0/0 192.168.18.0/24 [5]
```

```
Verifique la ACL programada en el hardware.
```

```
N9K-EX1# show hardware access-list vlan 9 input entries detail
slot 1
_____
Flags: F - Fragment entry E - Port Expansion
D - DSCP Expansion M - ACL Expansion
T - Cross Feature Merge Expansion
N - NS Transit B - BCM Expansion C - COPP
INSTANCE 0x2
_____
Tcam 1 resource usage:
------
LBL B = 0x1
Bank 2
_____
IPv4 Class
Policies: QoS
Netflow profile: 0
Netflow deny profile: 0
Entries:
[Index] Entry [Stats]
------
[0x0000:0x0000:0x0700] permit ip 0.0.0.0/0 192.168.18.0/24 [5]
```

Con el comando que se muestra aquí, puede verificar los puertos que están utilizando la VLAN. En este ejemplo, sería el ID de VLAN 9, y también puede observar la política de QoS que está en uso.

 Defnode Id: 0x45001c9

\_\_\_\_\_

N9K-EX1#

#### Acerca de esta traducción

Cisco ha traducido este documento combinando la traducción automática y los recursos humanos a fin de ofrecer a nuestros usuarios en todo el mundo contenido en su propio idioma.

Tenga en cuenta que incluso la mejor traducción automática podría no ser tan precisa como la proporcionada por un traductor profesional.

Cisco Systems, Inc. no asume ninguna responsabilidad por la precisión de estas traducciones y recomienda remitirse siempre al documento original escrito en inglés (insertar vínculo URL).